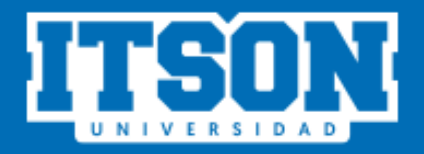

# MANUAL DE USUARIO

## PORTAL PARA PROFESOR POR ASIGNATURA

Departamento de Personal

**JULIO 2022** 

### Contenido

| Acceso al sitio web                                    | 3  |
|--------------------------------------------------------|----|
| Iniciar sesión                                         | 3  |
| Página de inicio                                       | 4  |
| I. COORD. DE ADMINISTRACIÓN DE PERSONAL                | 5  |
| 1.1. Constancias de régimen fiscal                     | 5  |
| 1.2. Entrega de contratos                              | 7  |
| 1.3. Entrega de documentos                             | 8  |
| 1.3.1 Régimen por Honorarios (expedición de CFDI).     | 8  |
| 1.3.2. Régimen por Honorarios (asimilado a salario).   | 10 |
| II. COORD. DE ADMINISTRACION DE SUELDOS Y PRESTACIONES | 13 |
| 2.1. Consultar carga académica                         | 13 |
| 2.2. Directorio de contactos                           | 13 |
| 2.3. Personal Asimilado                                | 14 |
| 2.3.1. CFDI Asimilados                                 | 14 |
| 2.3.2. Circular Informativa Asimilados a Salarios      | 15 |
| 2.4. Personal Honorarios                               | 15 |
| 2.4.1. Circular Informativa Honorarios                 | 15 |
| 2.4.2. Consultar CFDI                                  | 15 |
| 2.4.3. Subir CFDI                                      |    |

#### **INGRESO AL PORTAL**

Para utilizar el portal es necesario que el usuario realice los siguientes pasos:

Acceso al sitio web. Ingresar a la liga:

https://apps9.itson.edu.mx/portalprofesorporasignatura/

En la cual se podrá ver la siguiente pantalla:

| Portal para Profesor por Asignatura             |
|-------------------------------------------------|
| Ingresar Id o cuenta de dominio                 |
| Ingresar contraseña                             |
| INICIAR SESIÓN                                  |
| ¿Eres profesor por asignatura de nuevo ingreso? |
| Genera aquí tu constancia                       |
| Descargar manual de usuario                     |
| Recuperar contraseña                            |

**Iniciar sesión.** Dependiendo del usuario será su forma de ingresar al sistema, a continuación, se muestra la manera de cómo podrá ingresar cada usuario:

- ID: Los profesores por asignatura podrán utilizar su ID y contraseña correspondiente.
- Cuenta de dominio: Los administradores del sistema podrán ingresar con su cuenta de dominio y contraseña.

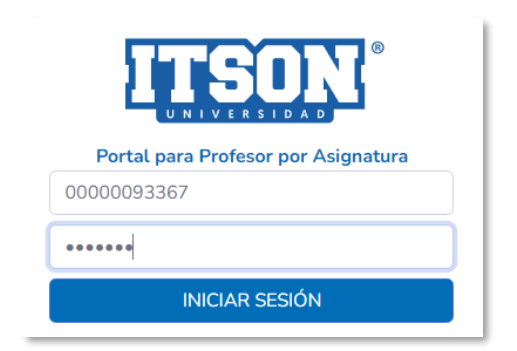

En este caso ingresaremos al sistema con ID y contraseña (Profesor por asignatura). Si el usuario olvidó la contraseña podrá recuperarla en el enlace que se encuentra en la página de inicio.

**Página de inicio.** En esta sección el usuario podrá observar al lado izquierdo el menú y al centro un mensaje de bienvenida, así como, los avisos de este portal.

| <b>ITSON</b> <sup>®</sup>                                                                                                    | Portal para profesor por asignatura                                                                                                    |   | Nombre del usuario 🔞                                                                            |
|----------------------------------------------------------------------------------------------------|----------------------------------------------------------------------------------------------------|---|-------------------------------------------------------------------------------------------------|
| COORD. DE ADMINISTRACIÓN DE PERSONAL                                                                                                    | Bienvenidos!                                                                                                    |   |                                                                                                 |
| Constancias de régimen<br>fiscal     Entrega de Contratos     Entrega de documentos     Contin de Administritación de<br>Suellos y Prestaciones     Consultar carga académica     Directorio de contactos     Personal Asimilado     Personal Honorarios | AVISOS DE PERSONAL<br>¡Bienvenidos!<br>Para generar su<br>credencial como<br>profesor por asignatura<br>es en la siguiente liga.<br>https://apps9.itson.edu.mx/CredencialEmpleados/Inicio | X | AVISOS DE NÓMINAS<br>PAGO DE HONORARIOS A MAESTROS<br>AUXILIARES<br>LICENCIATURA Y MAESTRIA<br> |

Al lado izquierdo en el menú podemos observar que se divide en dos secciones, las cuales describiremos a continuación:

#### I. COORD. DE ADMINISTRACIÓN DE PERSONAL

Esta sección consta de las opciones "Constancia de régimen fiscal", "Entrega de contratos", "Entrega de documentos", dichas opciones se describen a continuación.

**1.1. Constancias de régimen fiscal.** En esta opción el usuario podrá generar su constancia de régimen fiscal, aparecerá de la siguiente manera:

| *Seleccionar el tipo de constancia:         | Colonia<br>Colonia                                                                                                    |
|---------------------------------------------|----------------------------------------------------------------------------------------------------|
| Nombre Completo NOMBRE COMPLETO             | Estado y Ciudad                                                                                                    |
| Departamento                                | Teléfono                                                                                                    |
| RFC RFC                                     | Correo Electrónico Correo Electrónico                                                                                                  |
| CURP                                        | Número Afiliación<br>Número Afiliación                                                                                                 |
| Domicilio Fiscal           Domicilio Fiscal | Percibiré ingresos del Instituto Tecnológico de Sonora los cuales<br>representarán menos del 30% del total de mis ingresos del año: Si |
| Código Postal<br>Código Postal              | SISTEMA DE SEGURIDAD SOCIAL:<br>O IMSS O ISSSTESON ISSSTE O OTRO                                                                       |
| a                                           | ontinuar                                                                                                    |
| Instituto Tecno                             | lógico de Sonora 2021                                                                                                    |

Aparecerán sus datos y el usuario deberá seleccionar el tipo de constancia que desea (Asimilado u Honorarios).

El número de afiliación será agregado dependiendo del tipo de servicio médico con el que cuenta.

Servicio médico de IMSS deberá agregar los 11 dígitos de su número de afiliación, como a continuación se muestra:

| Número Afiliación                                                   |                                                                           |
|---------------------------------------------------------------------|---------------------------------------------------------------------------|
| 24948605356                                                         |                                                                           |
| Percibiré ingresos del Instituto<br>representarán menos del 30% del | ) Tecnológico de Sonora los cuales<br>l total de mis ingresos del año: Si |
| SISTEMA DE SEGURIDAD SOCIAL:<br>IMSS OISSSTESON                     | O ISSSTE O OTRO                                                           |

Servicio médico de ISSSTE el número de afiliación será igual a su RFC:

| Número Afiliación                                                                                                    |  |
|----------------------------------------------------------------------------------------------------|--|
| GOCE860711Q14                                                                                                    |  |
| Percibiré ingresos del Instituto Tecnológico de Sonora los cuales<br>representarán menos del 30% del total de mis ingresos del año: Si |  |
| SISTEMA DE SEGURIDAD SOCIAL:<br>O IMSS O ISSSTESON ISSSTE O OTRO                                                                       |  |

Servicio de ISSSTESON deberá colocar el número de afiliación que se muestra en su credencial:

| Número Afiliación                                                                                                    |                 |
|----------------------------------------------------------------------------------------------------|-----------------|
| 14999600                                                                                                    |                 |
| Percibiré ingresos del Instituto Tecnológico de Sonora los cuales<br>representarán menos del 30% del total de mis ingresos del año: Si |                 |
| SISTEMA DE SEGURIDAD SOCIAL:<br>O IMSS                                                                                                 | O ISSSTE O OTRO |

En caso de encontrarse bajo el régimen de honorarios (expedición de CFDI), seleccionar la opción de "Otro" y automáticamente aparecerá en el número de afiliación la palabra "particular", como se muestra en la siguiente imagen:

| PARTICULAR                                                         |                                                                           |
|--------------------------------------------------------------------|---------------------------------------------------------------------------|
| Percibiré ingresos del Institute<br>representarán menos del 30% de | o Tecnológico de Sonora los cuales<br>I total de mis ingresos del año: Si |
|                                                                    |                                                                           |

Una vez hecho esto el usuario dará clic en el botón continuar.

Aparecerá una pre-visualización de la constancia del usuario, con el fin de poder verificar una vez más la información antes de descargar el pdf.

| Constancia de Personal                                                                                                    | ×     |
|----------------------------------------------------------------------------------------------------|-------|
| Constancia de RégimenFiscal                                                                                                    | Î     |
| Instituto Instituto Tecnologico de Sonora                                                                                                    |       |
| Departamento de Personal                                                                                                    | _     |
| Presente.                                                                                                    |       |
| El (La) <u>MTRA, MANRIQUEZ MONTOYA, CLAUDIA LETICIA</u> hago constar que prestaré<br>mis servicios profesionales independientes en el <u>DPTO INGENIERIA INDUSTRIAL</u><br>encontrándome en el supuesto del Artículo 100 fracción II de la Ley del Impuesto<br>Sobre la Renta régimen de Ingresos por actividades empresariales y profesionales.<br>Así también, declaro que la conformidad con la Ley del Impuesto al Valor Agregado los<br>honorarios que percibiré están sujetos a este impuesto y emitiré los recibos con los |       |
| requisitos a los que la Ley obliga<br>Declaro así mismo, BAJO PROTESTA DE DECIR VERDAD, que mis datos personales                                                                                                    |       |
|                                                                                                    | +     |
| Cerrar Descarga                                                                                                    | r pdf |

Para poder descargar la constancia en pdf, el usuario solo deberá de dar clic en el botón "Descargar pdf", posteriormente firmará su constancia de régimen fiscal de manera digital, como se muestra en el <u>video tutorial</u>.

**1.2. Entrega de contratos.** En esta opción el usuario podrá descargar y subir su contrato ya firmado, la página aparecerá de la siguiente manera:

| Contrato                                                                                                    |                                                       |
|----------------------------------------------------------------------------------------------------|-------------------------------------------------------|
| Con la finalidad de mantener la calidad del contrato y la constancia d<br>firme como lo indica el siguiente video tutorial: ver video tutorial | e régimen fiscal firmados, le solicitamos de favor se |
| Descargar su Contrato de licenciatura                                                                                                    |                                                       |
| Descargar su contrato del ciclo escolar de licenciatura.                                                                                       |                                                       |
| Descargar su contrato de licenciatura                                                                                                    |                                                       |
| Subir su contrato de licenciatura                                                                                                    |                                                       |
| Cargue aquí su contrato previamente firmado con base en el tutorial                                                                            | L                                                     |
| Estatus del contrato:                                                                                                    |                                                       |
| Contrato: Seleccionar archivo Ningún archivo seleccionado                                                                                      |                                                       |
| Descargar su contrato de Maestría                                                                                                    |                                                       |
| Descargar su contrato del ciclo escolar de maestría.                                                                                           |                                                       |
| Descargar su Contrato de Maestría                                                                                                    |                                                       |
| Subir su contrato de maestría                                                                                                    |                                                       |
| Deberá digitalizar su contrato en formato de texto, subirlo en archivo                                                                         | o PDF. El archivo no debe ser mayor a cinco megas.    |
| Estatus del contrato:                                                                                                    |                                                       |
| Contrato de Maestría: Seleccionar archivo Ningún archivo seleccio                                                                              | nado                                                  |
| Enviar contrato Regresar                                                                                                    |                                                       |
|                                                                                                    |                                                       |

Si imparte materias de nivel licenciatura o posgrado (maestría o doctorado) será un contrato por cada ciclo escolar o nivel, por lo que, para cada ciclo o nivel en el que imparta clases deberá descargar, firmar y adjuntar contrato correspondiente.

Para descargar el contrato el usuario deberá presionar "Descargar su contrato" del ciclo que corresponda y guardarlo en su equipo.

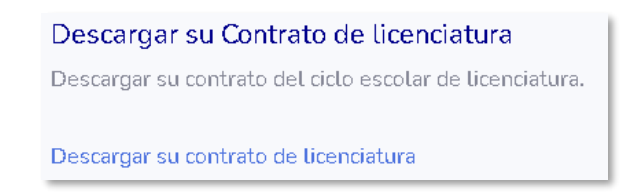

Posteriormente deberá subir el contrato ya firmado (ver video tutorial para firmar <u>contrato</u>) dando clic en el botón "Seleccionar archivo", una vez ubicado y seleccionado el archivo aparecerá de la siguiente manera:

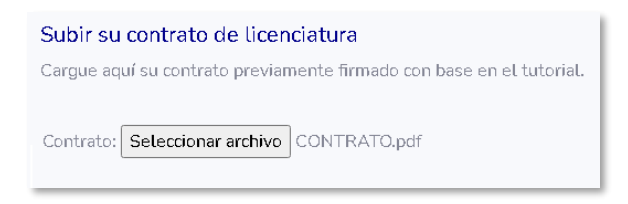

En caso de que aplique para el usuario (Profesor por asignatura) le aparecerá habilitada la sección "Descargar su contrato de Maestría" y "Subir su contrato de Maestría", realizando los mismos pasos del punto anterior.

Una vez que haya adjuntado el o los contratos firmados, el usuario procederá a dar clic en el botón "Enviar contrato", aparecerá un mensaje confirmando que los archivos fueron enviados.

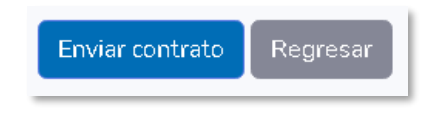

Nota: Deberá revisar el estatus de los documentos enviados una vez transcurridos 2 días hábiles a partir de la fecha de cuando los subió.

**1.3. Entrega de documentos.** En esta opción el usuario podrá enviar los documentos solicitados según su régimen fiscal.

**1.3.1 Régimen por Honorarios (expedición de CFDI).** Cuando el usuario se encuentre bajo este régimen, le aparecerá la siguiente pantalla:

| Adjuntar documentos                                                                                                    |
|----------------------------------------------------------------------------------------------------|
| <b>Constancia de régimen</b><br>Proporcionar documento PDF previamente descargado y firmado de la página<br>Debes digitalizar tu constancia de régimen en formato de texto, subirla en archivo PDF a color. El archivo no debe ser mayor<br>a cinco megas.   |
| Constancia de régimen: Seleccionar archivo Ningún archivo seleccionado                                                                                                    |
| <b>Otros documentos</b><br>Solo colocar documentos como cédula, titulo o algún otro solicitado por el Departamento de Personal.<br>Debes digitalizar tus documentos en formato de texto, subirla en archivo PDF. El archivo no debe ser mayor a cinco megas. |
| Otros documentos 1: Seleccionar archivo Ningún archivo seleccionado                                                                                                    |
| Otros documentos 2: Seleccionar archivo Ningún archivo seleccionado                                                                                                    |
| Enviar documentos Regresar                                                                                                    |

En la siguiente sección el usuario deberá adjuntar su constancia previamente descargada y firmada en la opción "Constancia de Régimen Fiscal", dando clic en el botón "Seleccionar archivo".

| Constancia de régimen                                                                                                    |
|----------------------------------------------------------------------------------------------------|
| Proporcionar documento PDF previamente descargado y firmado de la página<br>Debes digitalizar tu constancia de régimen en formato de texto, subirla en archivo PDF a color. El archivo no debe ser mayor<br>a cinco megas. |
| Constancia de régimen: Seleccionar archivo Ningún archivo seleccionado                                                                                                    |

A continuación, el usuario deberá de localizar en su equipo de cómputo, la ubicación del documento y seleccionarlo como se muestra en la siguiente imagen:

| 🚱 🔍 🗣 🖡 🕨 Documentos 🔹 👻 🗛 Buscar Docume                                                                                                    |                                                          |           |  |  |  |  |  |  |
|----------------------------------------------------------------------------------------------------|----------------------------------------------------------|-----------|--|--|--|--|--|--|
| Organizar 👻 Nue                                                                                                    | va carpeta                                               |           |  |  |  |  |  |  |
| <ul> <li>★ Favoritos</li> <li>E scritorio</li> <li>Sitios recientes</li> <li>Bibliotecas</li> <li>Bibliotecas</li> <li>Documentos</li> <li>Música</li> <li>Vídeos</li> <li>Música</li> <li>Disco local (C.)</li> </ul> | Nombre  CEULA.pdf  CONSTANCIA.DE REGIMEN.pdf  TITULO.pdf |           |  |  |  |  |  |  |
| 👊 Red                                                                                                    | • • III                                                  |           |  |  |  |  |  |  |
| N                                                                                                    | Iombre: CONSTANCIA DE REGIMEN.pdf  Adobe Acroba          | t (<br>-) |  |  |  |  |  |  |

Por último, el usuario dará clic en el botón abrir para cargar el archivo.

**1.3.2. Régimen por Honorarios (asimilado a salario).** Cuando el usuario se encuentre bajo este régimen, le aparecerá la siguiente pantalla:

| Carta de trabajo                                                                                                    |
|----------------------------------------------------------------------------------------------------|
| )ebe estar sellada y membretada por la empresa en la que labore, incluir puesto, sueldo, antigüedad y número de                                                                         |
| filiación.<br>Jabes digitalizar su carta de trabajo en formato de taxto, subirla en archivo PDE a color. El archivo no debe ser mayor a                                                 |
| inco megas.                                                                                                    |
| arta de trabajo: Seleccionar archivo Ningún archivo seleccionado                                                                                                    |
| Comprobante de servicio médico                                                                                                    |
| Si es IMSS, puede ser la copia de credencial vigente, vigencia de derechos, copia de última liquidación que emite el                                                                    |
| IMSS al patrón.                                                                                                    |
| <ul> <li>Si es ISSSTE, carta vigente.</li> <li>Si es ISSSTE/ON, espis de regeneral vigente per embes lados.</li> </ul>                                                                  |
| Si es 1333 ESON, copia de dedendat vigence por ambos tados. Jebes digitalizar su Comprobante de servicio médico en formato de texto, subirla en archivo PDF a color. El archivo no debe |
| er mayor a cinco megas.                                                                                                    |
| Comprobante de servicio médico: Seleccionar archivo Ningún archivo seleccionado                                                                                                    |
| <b>Constancia de régimen</b><br>Proporcionar documento PDF previamente descargado y firmado de la página (Insertar link página para generar constancias;                                |
| )ebes digitalizar su constancia de régimen en formato de texto, subirla en archivo PDF a color. El archivo no debe ser mayor<br>i cinco megas.                                          |
| Constancia de régimen: Seleccionar archivo Ningún archivo seleccionado                                                                                                    |
| Dtros documentos                                                                                                    |
| Solo colocar documentos como cédula, titulo o algún otro solicitado por el Departamento de Personal.                                                                                    |
| Jebes digitalizar sus documentos en formato de texto, subirla en archivo PDF. El archivo no debe ser mayor a cinco megas.                                                               |
| Dtros documentos 1: Seleccionar archivo Ningún archivo seleccionado                                                                                                    |
| Dtros documentos 2: Seleccionar archivo Ningún archivo seleccionado                                                                                                    |
| Enviar documentos Regresar                                                                                                    |

El usuario deberá adjuntar su carta de trabajo, en formato PDF, dando clic en el botón "Seleccionar archivo".

| Carta de trabajo                                                                                                    |  |  |  |  |  |  |  |  |
|----------------------------------------------------------------------------------------------------|--|--|--|--|--|--|--|--|
| Debe estar sellada y membretada por la empresa en la que labore, incluir puesto, sueldo, antigüedad y número de<br>afiliación. |  |  |  |  |  |  |  |  |
| Debes digitalizar su carta de trabajo en formato de texto, subirla en archivo PDF a color. El archivo no debe ser mayor a      |  |  |  |  |  |  |  |  |
| cinco megas.                                                                                                    |  |  |  |  |  |  |  |  |
|                                                                                                    |  |  |  |  |  |  |  |  |
|                                                                                                    |  |  |  |  |  |  |  |  |
| Carta de trabajo: Seleccionar archivo Ningún archivo seleccionado                                                              |  |  |  |  |  |  |  |  |

A continuación, el usuario deberá de localizar la ubicación del documento dentro de su equipo de cómputo y seleccionarlo, como se muestra en la siguiente imagen:

| 💭 🗸 📕 🕨 Docu                                                                                                    | men   | :05 <b>*</b>                                                                                                    | <b>4</b> 9 | Buscar Docume              |
|----------------------------------------------------------------------------------------------------|-------|----------------------------------------------------------------------------------------------------|------------|----------------------------|
| Organizar 👻 Nuev                                                                                                    | /a ca | peta                                                                                                    |            | 8                          |
| <ul> <li>★ Favoritos</li> <li>Escritorio</li> <li>Sitios recientes</li> <li>Bibliotecas</li> <li>Documentos</li> <li>Inágenes</li> <li>Música</li> <li>Vídeos</li> <li>Vídeos</li> <li>Equipo</li> <li>Disco local (C:)</li> </ul> | ш     | Nombre<br>A CARTA DE TRABAJO.pdf<br>A CEDULA.pdf<br>COMPROBANTE DE SERVICIO ME<br>CONSTANCIA DE REGIMEN.pdf<br>TITULO.pdf | EDICO.     | pdf                        |
| 🗣 Red                                                                                                    | Ŧ     | •                                                                                                    |            |                            |
| N                                                                                                    | lomb  | re: CARTA DE TRABAJO.pdf                                                                                                  | •          | Adobe Acrobat [<br>Abrir 🚽 |

Por último, el usuario dará clic en el botón abrir para cargar el archivo.

En la siguiente sección el usuario deberá proporcionar su comprobante de servicio médico en archivo PDF, dando clic en el botón "Seleccionar archivo"

| Comprobante de servicio médico                                                                                                    |
|----------------------------------------------------------------------------------------------------|
| <ul> <li>Si es IMSS, puede ser la copia de credencial vigente, vigencia de derechos, copia de última liquidación que emite el IMSS al patrón.</li> <li>Si es ISSSTE, carta vigente.</li> <li>Si es ISSSTESON, copia de credencial vigente por ambos lados.</li> <li>Debes dividaizar su Comprobate de servicio médico en formato de texto, subida en archivo PDE a color. El archivo no debe</li> </ul> |
| ser mayor a cinco megas.                                                                                                    |
| Comprobante de servicio médico: Seleccionar archivo Ningún archivo seleccionado                                                                                                    |

A continuación, el usuario deberá de localizar en su equipo de cómputo el documento y seleccionarlo, como se muestra en la siguiente imagen:

| 💮 🗢 📕 🕨 Docu                                                                                                    | mento   | s 🗸 😽 Buscar Documer                                                                                                    |
|----------------------------------------------------------------------------------------------------|---------|----------------------------------------------------------------------------------------------------|
| Organizar 👻 Nuev                                                                                                    | /a carp | eta 🔠                                                                                                    |
| <ul> <li>★ Favoritos</li> <li>■ Escritorio</li> <li>Sitios recientes</li> <li>⇒ Bibliotecas</li> <li>⇒ Documentos</li> <li>⇒ Imágenes</li> <li>→ Música</li> <li>♥ Videos</li> <li>♥ Equipo</li> <li>▲ Disco local (Cs)</li> </ul> |         | Nombre<br>A CARTA DE TRABAJO.pdf<br>A CEDULA.pdf<br>COMPROBANTE DE SERVICIO MEDICO.pdf<br>A CONSTANCIA DE REGIMEN.pdf<br>A TITULO.pdf |
| 🗣 Red                                                                                                    |         |                                                                                                    |
| N                                                                                                    | ombre   | : COMPROBANTE DE SERVICIO MED:  Adobe Acrobat D Abrir                                                                                 |

Por último, el usuario dará clic en el botón abrir para cargar el archivo.

En la siguiente sección el usuario deberá de adjuntar su constancia de régimen fiscal previamente generada, dando clic en el botón "Seleccionar archivo".

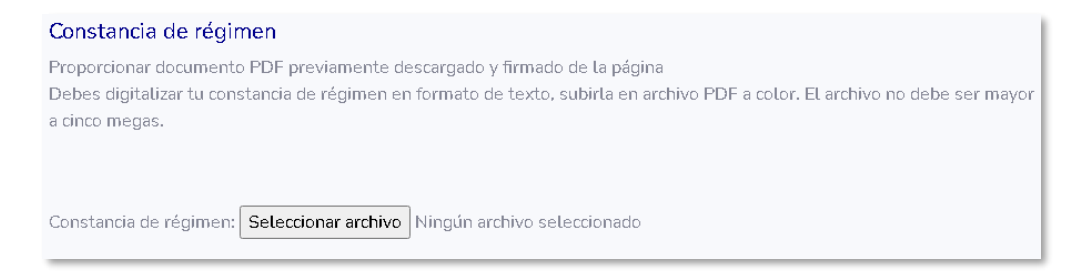

A continuación, el usuario deberá de localizar dentro de su equipo de cómputo la ubicación del documento y seleccionarlo como se muestra en la siguiente imagen:

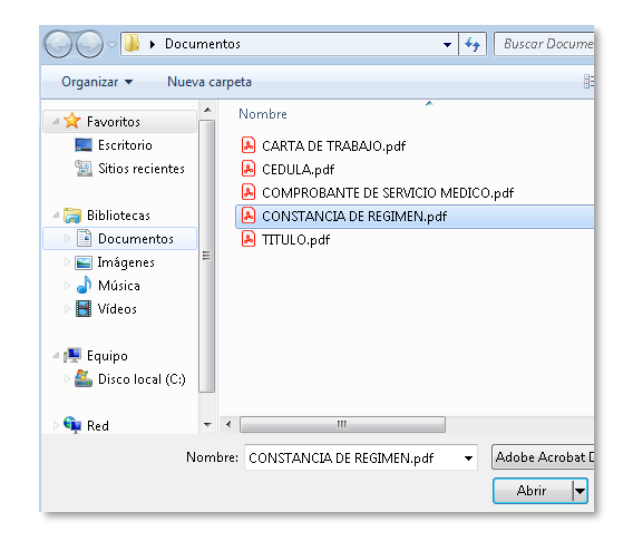

Por último, el usuario dará clic en el botón abrir para cargar el archivo.

#### **II. COORD. DE ADMINISTRACION DE SUELDOS Y PRESTACIONES**

Esta sección consta de las opciones "Consultar carga académica", "Directorio de contactos", "Personal Asimilado" y "Personal Honorarios" dichas opciones se describen a continuación.

#### 2.1. Consultar carga académica

En esta opción aparecerá la información de la carga académica, la página se dividirá en tres secciones, profesor por asignatura, concepto y requisitos para pago, se mostrará de la siguiente manera:

| onsultar ca                                                                                                    | rga académica                                                                                                    |   |  |                                                                            |                                                                                           |    |  |  |
|----------------------------------------------------------------------------------------------------|----------------------------------------------------------------------------------------------------|---|--|----------------------------------------------------------------------------|-------------------------------------------------------------------------------------------|----|--|--|
| PROFESOR POR ASIG                                                                                                    | ANATURA                                                                                                    |   |  | CONCEPTO                                                                   |                                                                                           |    |  |  |
| Nombre:<br>Número de control:<br>Régimen:<br>Departamento:<br>Mes de pago:<br>Período de pago:<br>Fechas de recepción<br>Fecha del depósito:                                                                                                    | Nombre usuario<br>89000000<br>Asimilado<br>DPTO INGENIERIA INDUSTRIAL<br>Junio<br>1<br>: 10/06/2022 al 09/07/2022<br>05/07/2022 | • |  | Carga Acad Asim<br>Total<br>Subtotal<br>( - ) ISR Asimilable<br>Total neto | \$6209.55<br><b>\$6209.55</b><br><b>\$6209.55</b><br><b>\$-401.62</b><br><b>\$5807.93</b> | \$ |  |  |
| REQUISITOS PARA PAGO<br>L trámite de recepción de documentación fiscal consiste en lo siguiente:<br>Régimen fiscal de Honorarios ISR e IVA<br>Se deberán subir los archivos PDF y XML de cada uno de los periodos del mes, asentando en el concepto el periodo al que<br>orresponda el pago.<br>Nombre: Instituto Tecnológico de Sonora<br>RFC: ITS620222QH1<br>Tutorial como consultar importes y subir CFDI a la plataforma: link |                                                                                                    |   |  |                                                                            |                                                                                           |    |  |  |
| Instituto Tecnológico de Sonora 2022                                                                                                    |                                                                                                    |   |  |                                                                            |                                                                                           |    |  |  |

#### 2.2. Directorio de contactos

En esta opción el usuario podrá consultar el directorio de contactos del área de nóminas, se mostrará de la siguiente manera:

| Directorio de contactos del área de nóminas                        |                                |                    |            |       |       |  |  |  |  |
|--------------------------------------------------------------------|--------------------------------|--------------------|------------|-------|-------|--|--|--|--|
| Campus                                                             | Nombre                         | Correo electrónico | Teléfono   | Exten | Lugar |  |  |  |  |
| Náinari                                                            | Yolanda Melisa Vega Félix      | yolanda@itson.mx   | 6441109000 | 1111  |       |  |  |  |  |
| Centro                                                             | Manuel Fabián Torres Gutiérrez | fabian@itson.mx    | 6441109000 | 1212  |       |  |  |  |  |
| Centro Hildalina Galindo Estrada hgalindo@itson.mx 6444109000 1212 |                                |                    |            |       |       |  |  |  |  |
|                                                                    |                                |                    |            |       |       |  |  |  |  |

Nota: La información de la imagen anterior es solamente de ejemplo.

#### 2.3. Personal Asimilado

Al dar clic en esta sección aparecerán dos opciones "CFDI Asimilados" y "Circular Informativa Asimilados a Salarios" se mostrará de la siguiente manera:

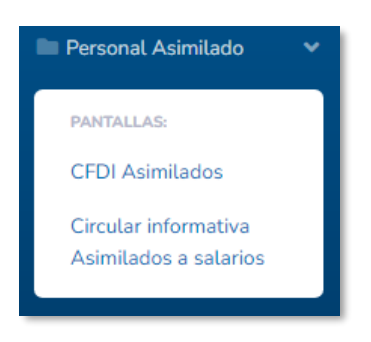

#### 2.3.1. CFDI Asimilados

En esta opción el usuario podrá consultar sus recibos de nómina, en el cual, solo deberá de seleccionar el periodo deseado, se mostrará de la siguiente manera:

| CFDI Asim                                                                                                    | nilados                                                                                    |                                            |                                |                                     |               |                                   |           |                               |                          |  |
|----------------------------------------------------------------------------------------------------|--------------------------------------------------------------------------------------------|--------------------------------------------|--------------------------------|-------------------------------------|---------------|-----------------------------------|-----------|-------------------------------|--------------------------|--|
|                                                                                                    |                                                                                            | Selecci                                    | ionar p                        | oeríodo pa<br>Quinc. #9 del         | 01 al         | nostrar recibo d<br>15 Myo 2022 💙 | de nómina |                               |                          |  |
|                                                                                                    | Datos de quien paga<br>INSTITUTO TECN<br>Calle 5 de febrero, No 818<br>B E C. ITS820520041 | REC<br>IOLOGICO D<br>Colonia Centro Co     | IBO DE<br>E SON<br>1. Obregón, | E PAGO D<br>ORA<br>Sonora C.P. 83   | <b>E A \$</b> | SIMILADO A SA                     | ALARIO    |                               |                          |  |
|                                                                                                    | Datos de quien recibe e<br>89000000 NC<br>R.F.C. RFC DELI<br>Nombramiento: 15/0            | l pago<br>DMBRE DEL U<br>JSUARIO<br>7/2018 | JSUAR                          | IO<br>C.U.R.P. CU<br>Sdo. base: 0.0 | IRP DE        | EL USUARIO<br>sual                | N.S.S.    | 000000000000                  |                          |  |
|                                                                                                    | 2100 Quincenal Auxiliar<br>Método de pago: Pago                                            | en una sola exhib                          | ición                          |                                     |               |                                   | Doduccion | Fecha (<br>15/05              | de pago<br>/2022         |  |
|                                                                                                    | P e                                                                                        | rcepciones                                 | Unidados                       | Importo                             | Clave         | Canaa                             | Deduccion | e s<br>Importo                | Saldo                    |  |
|                                                                                                    | 056 Carga Acad Asim                                                                        | icepi0                                     | Unidades                       | 4,657.22                            | 101           | ISR Asimilado                     | pto       | 369.72                        | actual                   |  |
|                                                                                                    | Total Percepciones                                                                         |                                            | -                              |                                     | T             | otal Deducciones                  |           |                               |                          |  |
|                                                                                                    | Total con letra:                                                                           |                                            | al<br>Y SIETE P                | 4,657.22                            |               |                                   | Total     | 369.72                        | Neto Pagado<br>4,287.50  |  |
|                                                                                                    |                                                                                            |                                            |                                |                                     | ,             |                                   | _         | Firma de re<br>Recibí comprot | ecibido<br>pante fiscal. |  |
| Este documento es una representación impresa de un CFDI           Certificado del emisor:         Tipo de comprobane.         Nómina         Folio físical:           EJEMPLO         Certificado del SAT:         Forma de pago: For definir         Fecha y hora de certificación: 2022-05-12T13:37:54         Pereira de basicion:         2022-05-12T13:37:54           Cadena orginal del complemento de certificación del SAT:         Folio relacionado:         Folio relacionado:           Cadena orginal del complemento de certificación digital del SAT:         Folio relacionado:         Seno Digital del SAT: |                                                                                            |                                            |                                |                                     |               |                                   |           |                               | www.supernorma.com.mx    |  |
|                                                                                                    |                                                                                            | Lugar de expedic                           | ión: 8500                      | 0, Cd. Obregón                      | n, Sono       | ora                               |           |                               |                          |  |

sta opción el usuario podrá imprimir su recibo de nómina.

En esta opción el usuario podrá descargar en formato PDF su recibo de nómina.

En esta opción el usuario podrá descargar en formato XML su recibo de nómina.

#### 2.3.2. Circular Informativa Asimilados a Salarios

En esta opción el usuario podrá descargar la circular informativa asimilados a salarios, para esto, solo deberá de dar clic en la opción e iniciará la descarga del mismo.

#### 2.4. Personal Honorarios

Al dar clic en esta sección aparecerán tres opciones "Circular Informativa Honorarios", "Consultar CFDI" y "Subir CFDI", se mostrará de la siguiente manera:

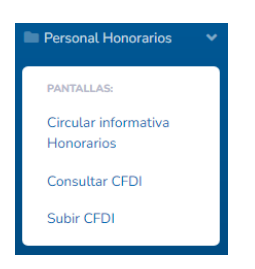

#### 2.4.1. Circular Informativa Honorarios

En esta opción el usuario podrá descargar la circular informativa honorarios, para esto, solo deberá de dar clic en la opción e iniciará la descarga del mismo.

#### 2.4.2. Consultar CFDI

En esta opción el usuario podrá consultar sus CFDI, al dar clic aparecerá de la siguiente manera:

| Cons                           | sultar C          | FDI |                                  |  |         |             |                                              |       |          |  |
|--------------------------------|-------------------|-----|----------------------------------|--|---------|-------------|----------------------------------------------|-------|----------|--|
| Año<br>Seleccione estatus      |                   |     | Mes de pago<br>Seleccione unidad |  |         | Periodo de  | Periodo de pago<br>Seleccione periodo pago 🗸 |       |          |  |
| Estatus<br>Seleccio<br>Consult | ne estatus<br>tar |     | •                                |  |         |             |                                              |       |          |  |
| Id arc                         | NumControl        | ID  | Nombre                           |  | Estatus | FechaSubida | Campus                                       | Perio | Acciones |  |

Para consultar los CFDI, el usuario podrá filtrar por año (este filtro es obligatorio), mes de pago, periodo de pago y estatus de CFDI si así lo desea, una vez hecho esto, dará clic en el botón consultar <sup>Consultar</sup>, se mostrará como en la siguiente imagen:

| Año<br>2022                    |                   |            | •         | Mes de pago<br>Seleccione unidad |           |                | Periodo de pago<br>Seleccione periodo pago |       |          |          | ~ |
|--------------------------------|-------------------|------------|-----------|----------------------------------|-----------|----------------|--------------------------------------------|-------|----------|----------|---|
| Estatus<br>Seleccio<br>Consult | ne estatus<br>tar |            | •         |                                  |           |                |                                            |       |          |          |   |
| Id arc                         | NumControl        | ID         | Nombre    |                                  | Estatus   | FechaSubida    | Campus                                     | Perio | Acciones |          |   |
| 23                             | 87000000          | 0000000000 | NOMBRE DE | L USUARIO                        | Pendiente | 07/07/2022 15: | NAINARI                                    | 2     | Detalle  | Eliminar |   |

En este caso el usuario solo aplicó el filtro del año y se puede observar un solo CFDI, que aparece con el estatus de pendiente.

Detalle Al dar clic en este botón el usuario podrá ver el detalle del CFDI, el cual contiene su ID, numero de control, nombre, campus, SAT, folio fiscal, subtotal, periodo de pago, CFDI (ver CFDI y XML), estatus de CFDI y por último comentarios por parte del administrador de nóminas, se mostrará de la siguiente manera:

| Detalle          |                                      |                 |          |
|------------------|--------------------------------------|-----------------|----------|
| lid:             | 00000000000                          | Número control: | 00000000 |
| Nombre:          | NOMBRE DEL USUARIO                   | Campus:         | NAINARI  |
| Folio fiscal:    | 820D6AC9-8935-4039-A974-EA9961D9E618 | SAT:            | Vigente  |
| Subtotal:        | 1234.58                              |                 |          |
| Periodo de pago: | Periodo dos de Junio-2022            |                 |          |
| CFDI:            | Ver Pdf                              | Ver Xml         |          |
| Estatus CFDI:    | Perdente                             |                 |          |
| Comentarios      |                                      |                 |          |
|                  |                                      |                 | Cerrar   |

Eliminar al dar clic en este botón el usuario podrá eliminar el CFDI siempre y cuando el estatus de CFDI esté como "Pendiente", si el CFDI ya está con el estatus de "Rechazado" o "Aceptado" no podrá eliminarlo. Una vez que se haya eliminado aparecerá un mensaje de confirmación, el usuario deberá de dar clic en el botón cerrar.

| Eliminar                          |       |
|-----------------------------------|-------|
| Registro eliminado correctamente. |       |
|                                   | Cerra |

#### 2.4.3. Subir CFDI

En esta opción el usuario podrá subir su recibo de honorarios en PDF y XML del periodo o periodos, al momento de dar clic en la opción se muestra de la siguiente manera:

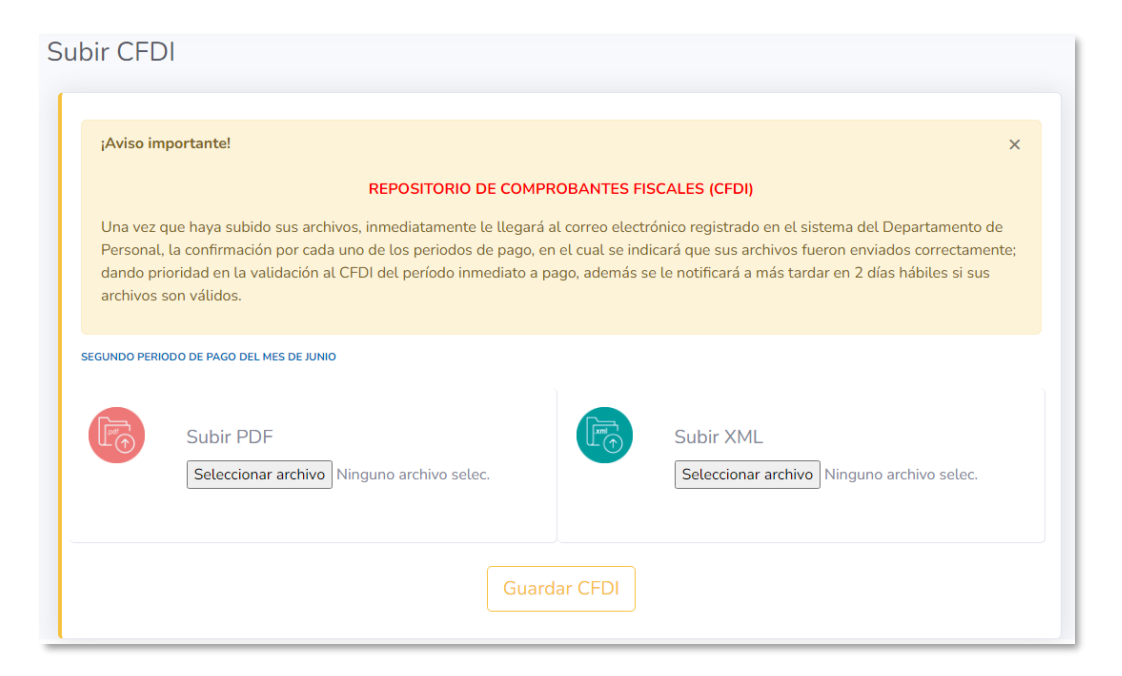

Como se puede observar en la imagen anterior aparece un aviso, además, se menciona el periodo y las opciones de subir PDF y subir XML.

Para subir el PDF y XML el usuario deberá de ubicarse en la sección correspondiente y dará clic en el botón "Seleccionar archivo".

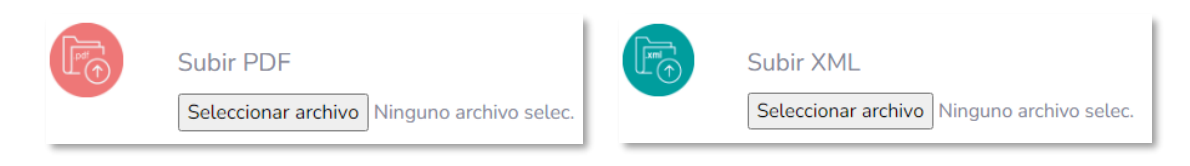

Una vez hecho esto, el usuario deberá de dar clic en el botón "Guardar CFDI".

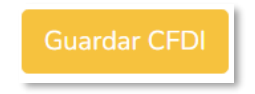

Si alguno de los archivos contiene algún error aparecerá una pantalla similar a la siguiente indicando el o los errores encontrados en los archivos:

| Subir PDF<br>Seteccionar archivo 87902485.pdf |          | Subir XML Seleccionar archivo Ninguno archivo selec. Error en los siguintes atributos: • COMPROBANTE • SubTotal • SubTotal • TRASLADO • Importe • Impuesto: 001 Importe • Impuesto: 002 Importe • Impuesto: 002 Importe BLUUID no es valido ante el SAT |
|-----------------------------------------------|----------|----------------------------------------------------------------------------------------------------|
| Gua                                           | dar CFDI |                                                                                                    |

Si los archivos son correctos aparecerá la siguiente pantalla:

| ¡Gracias por subir su CFDI!                                                                                                    | × |  |  |  |
|----------------------------------------------------------------------------------------------------|---|--|--|--|
| Se le notificará vía correo electrónico la validación de los archivos a más tardar en dos días hábiles.                                                                                                    |   |  |  |  |
|                                                                                                    |   |  |  |  |
| ¡Aviso importante!                                                                                                    | × |  |  |  |
| REPOSITORIO DE COMPROBANTES FISCALES (CFDI)                                                                                                    |   |  |  |  |
| Una vez que haya subido sus archivos, inmediatamente le llegará al correo electrónico registrado en el sistema del Departamento de<br>Personal, la confirmación por cada uno de los periodos de pago, en el cual se indicará que sus archivos fueron enviados correctamente;<br>dando prioridad en la validación al CFDI del período inmediato a pago, además se le notificará a más tardar en 2 días hábiles si sus<br>archivos son válidos. |   |  |  |  |
| SEGUNDO PERIODO DE PAGO DEL MES DE JUNIO                                                                                                    |   |  |  |  |
| Sus archivos fueron <b>enviados correctamente</b> .                                                                                                    |   |  |  |  |
|                                                                                                    |   |  |  |  |